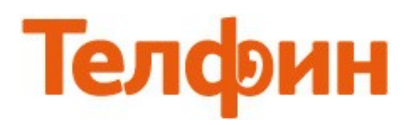

### Настройка телефона Grandstream GXP-20XX.

Для настройки данного оборудования необходимо зайти на вэб-интерфейс устройства, для чего следует нажать на круглую кнопку посередине между стрелками джойстика и затем нажать на кнопку со стрелкой, указывающей вниз. Далее перейдите в меню «Status», на экране будет написано «IP:» и затем цифры «пример IP: 192.168.0.100». Данный адрес нужно записать и ввести в адресную строку internet-обозревателя ("Internet "Explorer" или "Mozilla Firefox") и нажать «Enter», после чего должно появиться окно вэб-интерфейса аппарата с просьбой ввести пароль для входа в его меню. Пароль должен быть admin или 8357446, затем нажмите на кнопку «Login» (рис.1).

| Grandstream Device Configuration                    |
|-----------------------------------------------------|
| Password Введите пароль                             |
| Login                                               |
| All Rights Reserved Grandstream Networks, Inc. 2005 |
| рис.1                                               |

Для настройки сетевых параметров перейдите на вкладку **«BASIC SETTINGS».** Если у вас в сети IP-адреса раздаются автоматически, то поставьте точку в поле **«dynamically»**. Далее нажмите кнопку **«Update» (рис.2)** 

|                       | Grandstream                                        | Device                | Config                | juratio                  | n                  |                              |
|-----------------------|----------------------------------------------------|-----------------------|-----------------------|--------------------------|--------------------|------------------------------|
| STATUS BASIC SETTINGS | ADVANCED SETTINGS                                  | ACCOUNT               | <u>1 ACC</u>          | OUNT 2                   | ACCOUNT            | <u>ACCOUNT 4 EXT 1 EXT 2</u> |
| End User Passwo       | rd:                                                |                       | (purp                 | osely no                 | t displayed f      | for security protection)     |
| IP Addre              | ss: Odynamically assigne<br>(will attempt PPPoE if | ed via DH<br>DHCP fai | CP (defa<br>ls and fo | ault) or P<br>llowing is | PPoE<br>non-blank) | )                            |
|                       | PPPoE account                                      | ID:                   |                       |                          |                    |                              |
|                       | PPPoE passwor                                      | d:                    |                       |                          |                    |                              |
|                       | Host name<br>(Option 12):                          |                       |                       |                          |                    |                              |
|                       | Domain name<br>(Option 15):                        |                       |                       |                          |                    |                              |
|                       | Vendor Class ID<br>(Option 60):                    | )                     | Grands                | tream GX                 | P2000              |                              |
|                       | Preferred DNS server                               | : 0                   | . 0                   | . 0                      | .0                 |                              |
|                       | statically configured                              | 1 as:                 |                       |                          |                    |                              |
|                       | IP Address:                                        | 213                   | . 170                 | . 78                     | . 205              |                              |
|                       | Subnet Mask:                                       | 255                   | . 255                 | . 255                    | .0                 |                              |
|                       | Gateway:                                           | 213                   | . 170                 | . 78                     | . 201              |                              |
|                       | DNS Server 1:                                      | 213                   | . 170                 | . 64                     | . 33               |                              |
|                       | DNS Server 2:                                      | 213                   | . 170                 | . 64                     | . 33               |                              |
|                       |                                                    | рис.2                 |                       |                          |                    |                              |

Если у вас статические настройки, то поставьте точку в поле **«statically»**, и заполните поля согласно рисунку 3.

|                         | Grandstrea                                 | n Devic                 | e Conf      | figuratio                   | on                |                             |
|-------------------------|--------------------------------------------|-------------------------|-------------|-----------------------------|-------------------|-----------------------------|
| STATUS BASIC SETTINGS A | DVANCED SETTINGS                           | ACCOUN                  | <u>T1 A</u> | CCOUNT 2                    | ACCOU             | NT 3 ACCOUNT 4 EXT 1 EXT 2  |
| End User Password:      |                                            |                         | (pı         | rposely no                  | ot displaye       | ed for security protection) |
| IP Address:             | O dynamically assig<br>(will attempt PPPoE | gned via D<br>if DHCP f | HCP (d      | efault) or I<br>following i | PPoE<br>s non-bla | nk)                         |
|                         | PPPoE accou                                | nt ID:                  |             |                             |                   |                             |
|                         | PPPoE passw                                | ord:                    |             |                             |                   |                             |
|                         | Host name<br>(Option 12):                  |                         |             |                             |                   |                             |
|                         | Domain name<br>(Option 15):                |                         |             |                             |                   |                             |
|                         | Vendor Class<br>(Option 60):               | ID                      | Gran        | dstream G                   | KP2000            |                             |
|                         | Preferred DNS serv                         | er: 0                   | . 0         | . 0                         | .0                |                             |
|                         | statically configure                       | red as:                 |             |                             |                   |                             |
|                         | IP Address:                                |                         |             |                             | ].[               | Введите ір адрес            |
|                         | Subnet Mask:                               |                         |             |                             | ].                | Введите маску подсети       |
|                         | Gateway:                                   |                         |             |                             |                   | Введите адрес шлюза         |
|                         | DNS Server 1:                              | 1                       | -1          | -                           | 2.                | Введите адреса первичного   |
|                         | DNS Server 2:                              |                         |             | -                           | 1.                | и вторичного dns сервера    |
|                         |                                            | Рис.                    | 3           |                             |                   |                             |

Нажмите на кнопку **«Update»,** затем нажмите кнопку **«Reboot» (рис.4)** 

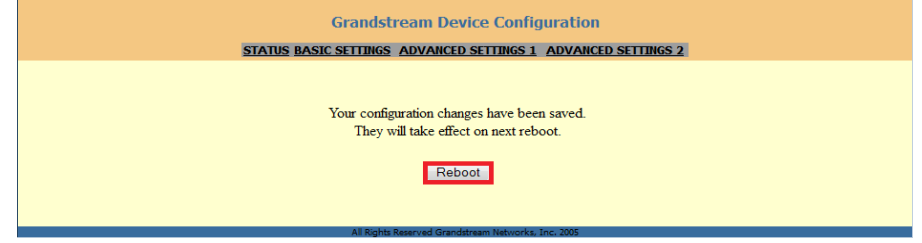

рис.4

# Далее перейдите на вкладку **«ADVANCED SETTINGS»** и введите данные, согласно рисункам 5 и 6.

|                         | Grandstream Device Configuration                                                                                                    |
|-------------------------|----------------------------------------------------------------------------------------------------|
| STATUS BASIC SETTINGS   | ADVANCED SETTINGS ACCOUNT 1 ACCOUNT 2 ACCOUNT 3 ACCOUNT 4 EXT 1 EXT 2                                                                                                    |
| Admin Password:         | (purposely not displayed for security protection)                                                                                                    |
| G723 rate:              | 6.3kbps encoding rate     5.3kbps encoding rate                                                                                                    |
| iLBC frame size:        | 20ms     0 30ms     30ms                                                                                                    |
| iLBC payload type:      | 97 (between 96 and 127, default is 97)                                                                                                    |
| Silence Suppression:    | No O Yes                                                                                                    |
| Voice Frames per TX:    | 2 (up to 10/20/32/64 for G711/G726/G723/other codecs respectively)                                                                                                    |
| Layer 3 QoS:            | 48 (Diff-Serv or Precedence value)                                                                                                    |
| Layer 2 QoS:            | 802.1Q/VLAN Tag 0 802.1p priority value 0 (0-7)                                                                                                    |
| Data VLAN Tag:          | 1: 0 2: 0 3: 0 (can't use the same non-zero value as 802.1Q tag)                                                                                                    |
| No Key Entry Timeout:   | 4 (in seconds, default is 4 seconds)                                                                                                    |
| Use # as Dial Key:      | 💿 No 💿 Yes                                                                                                    |
| local RTP port:         | 5004 (1024-65400, default 5004, must be even)                                                                                                    |
| Use random port:        | No      Yes     Yes |
| keep-alive interval:    | 20 (in seconds, default 20 seconds)                                                                                                    |
| Use NAT IP:             | (if specified, this will be used in SIP/SDP message)                                                                                                    |
| STUN server:            | (URI or IP:port)                                                                                                    |
| Firmware Upgrade and    | Upgrade Via 💿 TFTP 💿 HTTP                                                                                                    |
| Provisioning:           | Firmware Server Path: firmware.grandstream.com                                                                                                    |
|                         | Filmware File Prefix: Config File Postfix: Config File Postfix: Allow DHCP Option43 and Option 66 to override server: Image: Image:                      |
| Phonebook XML Download: | <ul> <li>Always Check for New Firmware</li> <li>Check New Firmware only when F/W pre/suffix changes</li> <li>Always Skip the Firmware Check</li> </ul> Authenticate Conf File: <ul> <li>No</li> <li>Yes (cfg file would be authenticated before acceptance if set to Yes)</li> </ul> Enable Phonebook XML Download: <ul> <li>No</li> <li>YES, HTTP</li> <li>YES, TFTP</li> </ul> Phonebook XML Server Path: <ul> <li>(0-720, in minutes)</li> </ul> Remove Manually-edited entries on Download:                                                                                                    |
|                         | No  Ves                                                                                                    |
|                         | рис.5                                                                                                    |

ПРИМЕЧАНИЕ: Значение «local RTP port» на SIP-программах / SIP-устройствах, работающих в одной локальной сети, не должно совпадать. Задавать при этом можно любой порт, превышающий значение 5004, *но не совпадающее с настройкой «local SIP port»(puc.7)*.

| LDAP Directory:              | LDAP Script Server Path:                                                                                                    |
|------------------------------|----------------------------------------------------------------------------------------------------|
| Idle Screen XML Download:    | Enable Idle Screen XML Download:                                                                                                    |
|                              | No O YES, HTTP O YES, TFTP                                                                                                    |
|                              | Download Screen XML At Boot-up:                                                                                                    |
|                              | Use custom filename:                                                                                                    |
|                              | No O Yes                                                                                                    |
|                              | Idle Screen XML Server Path:                                                                                                    |
| Offhook Auto Dial:           | (User ID/extension to dial automatically when offhook, max length 35)                                                                                                    |
| DTMF Payload Type:           | 101                                                                                                    |
| Syslog Server:               |                                                                                                    |
| Syslog Level:                | NONE                                                                                                    |
| NTP Server:                  | us.pool.ntp.org (URI or IP address)                                                                                                    |
|                              | Allow DHCP Option 42 to override NTP server:                                                                                                    |
|                              | No res                                                                                                    |
| Distinctive Ring Tone:       | Custom ring tone 2, used if incoming caller ID is                                                                                                    |
| Distinctive King Tone.       | Custom ring tone 3. used if incoming caller ID is                                                                                                    |
| System Ring Tone:            | f1=440,f2=480,c=200/400;                                                                                                    |
|                              | Dial Tone f1=350.f2=440:                                                                                                    |
|                              | Message Waiting f1=350.f2=440.c=10/10:                                                                                                    |
|                              | Ring Back Tone f1=440 f2=480 c=200/400:                                                                                                    |
| 6 U.B. 100 B. 100 B.         | Call-Waiting Tone f1=440 f2=440 c=25/525:                                                                                                    |
| Call Progress Tones:         | Busy Tone f1=480 f2=620 c=50/50                                                                                                    |
|                              | Reorder Tone f1=480 f2=620 c=25/25:                                                                                                    |
|                              | Syntax: f1=val, f2=val[, c=on1/off1[-on2/off2[-on3/off3]]];                                                                                                    |
|                              | (Frequencies are in Hz and cadence on and off are in 10ms)                                                                                                    |
| Disable Call-Waiting:        | 💿 No 🧿 Yes                                                                                                    |
| Disable Call-Waiting Tone:   | No      Yes     Yes |
| Disable Direct IP Calls:     | No Ves                                                                                                    |
| Use Quick IP-call mode:      | No Ves                                                                                                    |
| <b>Disable Conference:</b>   | No O Yes                                                                                                    |
| Lock Keypad Update:          | No O Yes (configuration update via keypad is disabled if set to Yes)                                                                                                    |
| Enable MPK sending DTMF:     | No O Yes                                                                                                    |
| Disable DND Button:          | No Ves (MUTE/DEL button pressing will have no effect if set to Yes)                                                                                                    |
| Disable Transfer:            | No O Yes                                                                                                    |
| Disable Multicast Filter:    | No O Yes                                                                                                    |
| Enable Constraint Mode:      | No O Yes                                                                                                    |
| Semi-attended Transfer Mode: | RFC5589      Send REFER with early dialog                                                                                                    |
| Headset TX gain (dB):        | +6 dB 🔻                                                                                                    |
| Headset RX gain (dB):        | +6 dB 🔻                                                                                                    |
| Display Language             | English      Chinese                                                                                                    |
| Dispiny Danguage.            | © Secondary Language (Language File postfix)                                                                                                    |
|                              | Update Cancel Reboot                                                                                                    |
|                              | рис.6                                                                                                    |

Нажмите на кнопку «Update», затем нажмите кнопку «Reboot».

## Для настройки **SIP-аккаунта** перейдите на вкладку **«ACCOUNT 1»**, и введите данные согласно рисунку 7 и 8.

| STATUS       ANAMED SETTINGS       ACCOUNT 2       ACCOUNT 2       ACCOUNT 4       EXT 1 EXT 2         Account Active:       No       O''es       (e.g., MyCompany)         BEGAURT BADEC CEPBEPS       SIP Server:       appec CepBEPa (e.g., sip mycompanycon, or IP address)         BEGAURT BADEC CEPBEPS       SIP D       (ch user part of an SIP address)         BEGAURT BADEC CEPBEPA       Authenticate D:       SIP D       (ch user part of an SIP address)         BEGAURT PARTE       Authenticate Password       (not displayed for security protection)         BEGAURT PARTE       Name:       SIP D       (ont displayed for security protection)         BEGAURT PARTE       Authenticate Password       (ont displayed for security protection)         BEGAURT PARTE       Name:       SIP D       (ont displayed for security protection)         BEGAURT PARTE       No       Yes       SIP C       (ont displayed for security protection)         BEGAURT PARTE       No       Yes       SIP C       (ont displayed for security protection)         BEGAURT PARTE       No       Yes       SIP C       (ont displayed for security protection)         BEGAURT PARTE       No       Yes       SIP C       (ont displayed for security protection)         BEGAURT PARTE       No       Yes       SIP C<                                                                                                    | Gra                                       | ndstrea  | m Device Configuration                                                |
|----------------------------------------------------------------------------------------------------|-------------------------------------------|----------|-----------------------------------------------------------------------|
| Account Active       No       Site         Account Name       (c, g, MyCompany)         Besqure appec cepsep       SIP Server       appec cepsepa       (c, g, sip mycompany.com, or IP address)         Besqure Tororin       SIP Server       (c, g, sip mycompany.com, or IP address)         Besqure Tororin       SIP Server       (c, g, sip mycompany.com, or IP address)         Besqure Tororin       SIP Server       (c, g, sip mycompany.com, or IP address)         Besqure Tororin       SIP Server       (c, g, sip mycompany.com, or IP address)         Besqure Tororin       Authenticate ID       SIP D       (c) the same or different from SIP UserID)         Besqure Tororin       Authenticate ID       SIP D       (c) the same or different from SIP UserID)         Besqure Tororin       Name       SiP D       (c) the same or different from SIP UserID)         Besqure Tororin       Name       SiP D       (c) the same or different from SIP UserID)         Besqure Tororin       SiP D       SiP D       (c) the same or different from SIP UserID)         Besqure Tororin       SiP D       SiP D       (c) the same or different from SIP UserID)         Besqure Tororin       SiP D       SiP D       SiP D       SiP D         Besqure Stratue       No       Yes       SiP D       SiP D                                                                                                    | STATUS BASIC SETTINGS ADVANCED            | SETTINGS | ACCOUNT 1 ACCOUNT 2 ACCOUNT 3 ACCOUNT 4 EXT 1 EXT 2                   |
| Account Active: No Yes<br>Account Name: (e.g., MyCompany:om, or IP address)<br>appec cepsepa (e.g., sip.mycompany.com, or IP address)<br>appec cepsepa (e.g., sip.mycompany.com, or IP address)<br>Beagure Jorun SIP User ID: SIP ID: (the user part of an SIP address)<br>Beagure Jorun Authenticate Passwort:<br>yespure napon. Authenticate Passwort:<br>yespure napon. Authenticate Passwor                                                                                              |                                           |          | •                                                                     |
| Account Name:       (c.g., MyCompany)         BBeagures appec cepsepa Outbound Proxy:       appec cepsepa (c.g., proxymyprovide.com, or IP address)         Bsegures Appec cepsepa Outbound Proxy:       appec cepsepa (c.g., proxymyprovide.com, or IP address)         Bsegures Appec cepsepa Outbound Proxy:       appec cepsepa (c.g., proxymyprovide.com, or IP address)         Bsegures Inspons       Authenticate ID:         Bsegures Inspons       Authenticate Password       (not displayed for security protection)         Verpointerna       Nume:       SIP ID (cepsional, e.g., John Doe)         Use DNS SRV:       No       Yes         Use DNS SRV:       No       Yes         Use DNS SRV:       No       Yes         Use DNS SRV:       No       Yes         Support SIP Instance ID       No       Yes         Support SIP Instance ID       No       Yes         Support SIP Instance ID       No       Yes         SIP T1 Timeout:       Isse       'sse         SIP T2 Interval:       4sec       'sse         SIP T1 Timeout:       Isse       'sse         SUBSCRIBE for MUN       No       Yes         SUBSCRIBE for Negistration Event:       No       Yes         SUBSCRIBE for MUN       No       Yes                                                                                                    | Account Active:                           | No       | () Yes                                                                |
| Beegure appec ceppeps<br>Beegure appec ceppeps<br>Beegure appec ceppeps<br>Beegure appec ceppeps<br>Beegure appec ceppeps<br>Beegure appec ceppeps<br>Beegure appec ceppeps<br>Beegure appec ceppeps<br>Beegure appec ceppeps<br>Beegure appec ceppeps<br>Beegure appec ceppeps<br>Beegure appec ceppeps<br>Beegure appec ceppeps<br>Beegure appec ceppeps<br>Authenticate ID:<br>Beegure apport<br>Beegure apport<br>Authenticate ID:<br>Beegure apport<br>Beegure apport<br>Name:<br>Use DNS SRV:<br>No<br>SIP D<br>Cont displayed for security protection<br>(optional, e.g., John Doe)<br>(optional, e.g., John Doe)<br>(optional, e.g., John Doe)<br>(optional, e.g., John Doe)<br>(optional, e.g., John Doe)<br>SIP Registration<br>SIP Registration<br>SIP Registration<br>SIP Registration<br>SIP Tal Instance ID<br>SIP Tal Instance ID<br>SIP Tal Instance | Account Name:                             |          | (e.g., MyCompany)                                                     |
| Beegure Appec cepsepa Outbound Proxy:<br>Beegure Логин SIP User ID:<br>Beegure Логин Authenticate D:<br>Beegure napone<br>Authenticate Password<br>VCTPORICTBA<br>Authenticate D:<br>Beegure napone<br>Authenticate D:<br>Beegure napone<br>Authenticate D:<br>Beegure napone<br>Authenticate D:<br>Beegure napone<br>Authenticate D:<br>Beegure napone<br>Authenticate D:<br>Beegure napone<br>Authenticate D:<br>Beegure napone<br>Name:<br>SIP ID (cen be same or different from SIP UserID)<br>password (not displayed for security protection)<br>password (not displayed for security protection)<br>Password (not displayed for security protection)<br>Password (not displayed for security protection)<br>Password (not displayed for security protection)<br>Password (not displayed for security protection)<br>Support SIP Instance ID<br>No © Yes<br>SUBSCRIBE for MWI: © No © Yes<br>SUBSCRIBE for MWI: © No © Yes<br>Proxy-Require:<br>Proxy-Require:<br>Proxy-Require:<br>Proxy-Require:<br>Proxy-Require:<br>Proxy-Require:<br>Proxy-Require:<br>Proxy-Require:<br>Password (not displayed for seconds)<br>BLF Call-pickup Prefix:<br>Pashe Call Fearwere:<br>Possword (not call sourds)<br>Cog All Calls<br>Call Log:<br>Paskword (not displayed for seconds)<br>Pased Call Cog<br>Password (not displayed for seconds)<br>Password (not displayed for seconds)<br>Password (not displayed for seconds)<br>Password (not displayed for seconds)<br>Password (not displayed for seconds)<br>Password (not displayed for seconds)<br>Password (                                                             | Введите адрес сервер SIP Server:          | адрес    | сервера (e.g., sip.mycompany.com, or IP address)                      |
| Baegwre florum SIP User ID: SIP ID (the user part of an SIP addres)<br>Baegwre florum Authenticate ID: SIP ID (can be same or different from SIP UserID)<br>password (not displayed for security protection)<br>password (not displayed for security protection)<br>(optional, e.g., John Doe)<br>User ID is phone number 0 No 0 Yes<br>User ID is phone number 0 No 0 Yes<br>User ID is phone number 0 No 0 Yes<br>Uaregister On Reboot 0 No 0 Yes<br>Support SIP Instance ID 0 No 0 Yes<br>Support SIP Instance ID 0 No 0 Yes<br>Support SIP Instance ID 0 No 0 Yes<br>Support SIP Instance ID 0 No 0 Yes<br>Support SIP Instance ID 0 No 0 Yes<br>Support SIP Instance ID 0 No 0 Yes<br>Support SIP Instance ID 0 No 0 Yes<br>Support SIP Instance ID 0 (in minutes. default 1 hour, max 45 days)<br>local SIP port 1 (default 5060)<br>SIP Registration Failure Retry Wait Ine: 20 (in seconds. Between 1-3600, default is 20)<br>SIP T1 Intereat: 4 sec -<br>SIP T2 Intereat: 4 sec -<br>SIP T2 Intereat: 4 sec -<br>SUBSCRIBE for MUH: 0 No 0 Yes<br>NAT Traversal (STUN) 0 No 0 Yes<br>SUBSCRIBE for MUH: 0 No 0 Yes<br>FUBLISH for Presence: 0 No 0 Yes<br>FUBLISH for Presence: 0 No 0 Yes<br>SUBSCRIBE for MUH: 0 No 0 Yes<br>FUBLISH for Presence: 0 No 0 Yes<br>FUBLISH for Presence: 0 No 0 Yes<br>SUBSCRIBE for Requistration Fuel 0 (UserID for voice mail system)<br>Cuser Mail UserID: 0 No 0 Yes (UserID for voice mail system)<br>SubsCRIBE for Requistration Fuel 0 (this prefix sting is added to each dialed number)<br>Early Dial Plan Prefix: 0 (this prefix sting is added to each dialed number)<br>BLF Call-pickup Prefix: 0 (this prefix sting is added to each dialed number)<br>Clog All Calls<br>Call Call<br>Call Call<br>Call Call Call Call Call Call<br>Call Call Call Call Call Call Call Call                                                                                                    | Введите адрес сервера Outbound Proxy:     | адрес    | сервера (e.g., proxy.myprovider.com, or IP address)                   |
| BiseAprire Inorusi       Authenticate ID:       SIP ID       (can be same or different from SIP UserID)         BiseAprire naPonha       Authenticate Password       (not displayed for security protection)         verpointing       Authenticate Password       (not displayed for security protection)         Use DNS SRV:       9 No       Yes         Use TD is phone number:       0 No       O'res         SIP Registration:       0 No       Yes         Unregister On Rebot:       9 No       Yes         Support SIP Instance ID       9 No       Yes         Registration:       30       (in minutes. default 1 hour, max 45 days)         local SIP port:       7071       (default 5060)         SIP Registration Failure Retry Wait Tim:       20       (in seconds. Between 1-3600, default is 20)         SIP T1 Inneout:       1 sec -       .         SIP T2 Interval:       4 sec -       .         SUBSCRIBE for MWI:       0 No       Yes         SUBSCRIBE for MWI:       0 No       Yes         SUBSCRIBE for Agitation Event:       0 No       Yes         Proxy-Require:       0 No       Yes         SUBCRIBE for Registration Event:       0 No       Yes' only for oxise mal system)         SubSCRIBE for MWI: <td< th=""><th>Введите Логин SIP User ID:</th><th>SIP ID</th><th>(the user part of an SIP address)</th></td<>                                                                                                    | Введите Логин SIP User ID:                | SIP ID   | (the user part of an SIP address)                                     |
| BisBeguite insponse       Authenticate Password       password       (opt displayed for security protection)         Verpoint and the particulation of the particulation of the p                                                                                                    | Введите Логин Authenticate ID:            | SIP ID   | (can be same or different from SIP UserID)                            |
| Name         SIP ID         (optional, e.g., John Doe)           Use DNS SRV:         • No         • Yes           User D is phone number:         • No         • Yes           SIP Registration:         • No         • Yes           Support SIP Instance ID         • No         • Yes           Support SIP Instance ID         • No         • Yes           Register Expiration:         30         • Yes           Jocal SIP port         7071         (default 1our, max 45 days)           Jocal SIP port         7071         (default 5060)           SIP Registration Failure Retry Wait Time         20         (in seconds. Between 1-3600, default is 20)           SIP T1 Timeout         1sec -         -           SIP T2 Interval         4sec -         -           SIP T2 Interval         4sec -         -           SIP T3 Symmetric Routing         • No         • Yes           SUBSCRIBE for Mey         • No         • Yes           SUBSCRIBE for Presence         • No         • Yes           PUBLISH for Presence         • No         • Yes (user Yes" only if proxy supports 484 response)           Forey -Requita         • No         • Yes (user Yes" only if proxy supports 484 response)           BLF Call Pickup Prefix <t< th=""><th>устройства Authenticate Password:</th><th>passw</th><th>ord (not displayed for security protection)</th></t<>                                                                                                    | устройства Authenticate Password:         | passw    | ord (not displayed for security protection)                           |
| Use DNS SRV:       ● No       ● Yes         User ID is phone number:       ● No       ● Yes         SIP Registration:       ● No       ● Yes         Support SIP Instance ID       ● No       ● Yes         Support SIP Instance ID       ● No       ● Yes         Register Expiration:       30       (in minutes. default 1 hour, max 45 days)         local SIP por:       (277)       (default 5060)         SIP Registration Failure Retry Wait Time:       20       (in scoods. Between 1-3600, default is 20)         SIP T1 Timeout:       1sec ▼       -         SIP T2 Interval:       4sec ▼       -         SIP T2 Interval:       4sec ▼       -         SUBSCRIBE for Registration Evoting:       ● No ● Yes       -         SUBSCRIBE for Registration Evoting:       ● No ● Yes       -         SUBSCRIBE for Registration Evote:       ● No ● Yes       -         PUBLISH for Presence:       ● No ● Yes       -         Sub OTHF:       ● n-audo:       -       -         Voice Mail UserID:       -       -       -         Voice Mail UserID:       ● No ● Yes (use "Yes" only if proxy supports 484 response)       -         Dial Plan Prefix:       (this prefix string is added to each dialed number)       <                                                                                                    | Name:                                     | SIP ID   | (optional, e.g., John Doe)                                            |
| User ID is phone number:       No       Yes         SIP Registration:       No       Yes         Unregister On Reboot:       No       Yes         Support SIP Instance ID       No       Yes         Register Expiration:       30       (in minutes. default 1 hour, max 45 days)         local SIP port:       7071       (default 5060)         SIP Registration Failure Retry Wait Time:       20       (in seconds. Between 1-3600, default is 20)         SIP T1 Inneout:       15ec       -         SIP T2 Interval:       4sec       -         SIP Tansport:       UDP       TCP         Use RFC3581 Symmetric Routing:       No       Yes         SUBSCRIBE for MWI:       No       Yes         SUBSCRIBE for Registration Event:       No       Yes         SUBSCRIBE for Registration Event:       No       Yes         PUBLISH for Presence:       No       Yes         Purget       In-andio       Ivia RTP (RFC2833)       via SIP INFO         Early Dia!       No       Yes (userTD for voice mail system)       Imadus         Send DTMF:       In-andio       Ivia RTP (RFC2833)       via SIP INFO         Early Dia!       No       Yes (userYes' only if proxy supports 484 response) <td< th=""><th>Use DNS SRV:</th><th>No</th><th>O Yes</th></td<>                                                                                                    | Use DNS SRV:                              | No       | O Yes                                                                 |
| SIP Registration: No Yes   Unregister On Reboot: No Yes   Support SIP Instance ID No Yes   Register Expiration: 30 (in minutes. default 1 hour, max 45 days)   local SIP port: 7071 (default 5060)   SIP Registration Failure Retry Wait Time: 20 (in seconds. Between 1-3600, default is 20)   SIP T1 Timeout: 1sec    SIP Transport: UDP TCP   Use RFC3581 Symmetric Routing: No Yes   NAT Traversal (STUN): No No   Vise SUBSCRIBE for MWI: No Yes   SUBSCRIBE for Registration Event: No Yes   Proxy-Require: In-audio Vise RFC2333) via SIP INFO   Proxy-Require: Voice Mail UserID: (UserID for voice mail system)   Send DTMF: In-audio Via RTP (RFC2833) via SIP INFO   Early Dial No Yes' res' only if proxy supports 484 response)   Dial Plan Prefix: (this prefix string is added to each diade number)   BLF Call-pickup Prefix: (this prefix string is added to each diade number)   Delayed Call Forward Wait Time: 20 (Allowed range 1-120, in seconds.)   Call Log: Log All Calls Log All Calls   Call Log: Sension Expiration: 1800   (and Log: Log All Calls Log All Calls   O Yes if yes; call features using star codes will be supported locally)   Log All Calls Log All Calls   Start Call Log: In s                                                                                                    | User ID is phone number:                  | No       | O Yes                                                                 |
| Unregister On Reboot: <ul> <li>No</li> <li>Yes</li> </ul> Support SIP Instance ID <ul> <li>No</li> <li>Yes</li> </ul> Register Expiration:       30       (in minutes, default 1 hour, max 45 days)         local SIP port       7071       (default 5060)         SIP Registration Failure Retry Wait Time:       20       (in seconds. Between 1-3600, default is 20)         SIP T1 Timeout:       1 sec       -         SIP T2 Interval:       4 sec       -         SIP T3 Transport: <ul> <li>UDP</li> <li>TCP</li> </ul> Use RFC3581 Symmetric Routing: <li>No</li> <li>Yes</li> No     Yes         SUBSCRIBE for MWI:       No       Yes         SUBSCRIBE for Registration Event: <ul> <li>No</li> <li>Yes</li> </ul> PUBLISH for Presence: <li>No</li> <li>Yes</li> Proxy-Require: <ul> <li>(UserID for voice mail system)</li> <li>See and DTMF:</li> <li>in-audio</li> <li>yia RTP (RFC2833)</li> <li>via SIP INFO</li> </ul> BLF Call-pickup Prefix:       (this prefix string is added to each dialed number)         BLF Call-pickup Prefix:       (this prefix                                                                                                    | SIP Registration:                         | No       | O Yes                                                                 |
| Support SIP Instance ID <ul> <li>No</li> <li>Yes</li> </ul> Register Expiration:         30         (in minutes. default 1 hour, max 45 days)           local SIP port:         7071         (default 5060)           SIP Registration Failure Retry Wait Time:         20         (in seconds. Between 1-3600, default is 20)           SIP Tansport:         9         0         TCP           SIP Tansport:         0         Ves         SIP           SIP Transport:         0         Ves         Ves           NAT Traversal (STUN):         No         Ves         Ves           SUBSCRIBE for MVI:         0         No         Yes           SUBSCRIBE for Registration Evert:         0         No         Yes           PUBLISH for Presence:         0         No         Yes           Proxy-Require:           (UserID for voice mail system)           Send DTMF:         in-audio         Via RTP (RFC2833)         via SIP INFO           Early Dia!         0         No         Yes (use "Yes" only if proxy supports 484 response)           Dial Plan Prefix:         (this prefix string is added to each dialed number)         Log All Calls           BLF Call-pickup Prefix:         (this prefix sis pre                                                                                                    | Unregister On Reboot:                     | No       | Yes                                                                   |
| Register Expiration:       30       (in minutes. default 1 hour, max 45 days)         local SIP port:       (201)       (default 5060)         SIP Registration Failure Retry Wait Time:       20       (in seconds. Between 1-3600, default is 20)         SIP T1 Timeout:       1 sec       .         SIP T2 Interval:       4 sec       .         SIP Tansport:       0 UDP       TCP         Use RFC3581 Symmetric Routing:       0 No       Yes         NAT Traversal (STUN):       0 No       Yes         SUBSCRIBE for MWI:       0 No       Yes         SUBSCRIBE for Registration Event:       0 No       Yes         PUBLISH for Presence:       0 No       Yes         Proxy-Require:                                                                                                    | Support SIP Instance ID                   | No       | Yes                                                                   |
| local SIP port       7071       (default 5060)         SIP Registration Failure Retry Wait Time:       20       (in seconds. Between 1-3600, default is 20)         SIP T1 Timeout:       1sec        .         SIP T2 Interval:       4sec        .         SIP Tansport:       0 UDP       TCP         Use RFC3581 Symmetric Routing:       0 No       Yes         NAT Traversal (STUN):       0 No       Vo.         SUBSCRIBE for Megistration Event:       0 No       Yes         SUBSCRIBE for Registration Event:       0 No       Yes         PUBLISH for Presence:       0 No       Yes         Voice Mail UserID:                                                                                                    | Register Expiration:                      | 30       | (in minutes. default 1 hour, max 45 days)                             |
| SIP Registration Failure Retry Wait Time:       20       (in seconds. Between 1-3600, default is 20)         SIP T1 Timeout:       1sec         SIP T2 Interval:       4sec         SIP Tansport:       0 UDP       TCP         Use RFC3581 Symmetric Routing:       0 No       Yes         NAT Traversal (STUN):       0 No       Yes         SUBSCRIBE for Registration Event:       0 No       Yes         SUBSCRIBE for Registration Event:       0 No       Yes         PUBLISH for Presence:       0 No       Yes         PUBLISH for Presence:       0 No       Yes         PUBLISH for Presence:       0 No       Yes         Voice Mail UserID:       UserID for voice mail system)       0 No         Send DTMF:       in-audo       Yes Nats Trip Yes" only if proxy supports 484 response)         Dial Plan Prefix:       (this prefix string is added to each dialed number)         BLF Call-pickup Prefix:       (this prefix si prepended when answering call with BLF key)         Delayed Call Fortward Wait Time:       20       (Allowed range 1-120, in seconds.)         Enable Call Features:       No       Yes fiyes, call features using star codes will be supported locally)         O Log All Calls       O Log All Calls       O Log All Calls         Call Log       <                                                                                                    | local SIP port:                           | 7071     | (default 5060)                                                        |
| SIP T1 Timeout: 1 sec   SIP T2 Interval: 4 sec   SIP T2 Interval: 4 sec   SIP Tansport: 0 UDP   TCP   Use RFC3581 Symmetric Routing: 0 No   Yes   NAT Traversal (STUN): 0 No   NAT Traversal (STUN): 0 No   Yes   SUBSCRIBE for MWI: 0 No   Yes   SUBSCRIBE for Registration Event: 0 No   Yes   PUBLISH for Presence: 0 No   Yes   Publish for Presence:   Yoice Mail UserID:   Yoice Mail UserID:   Send DTMF:   In-audo   Yes (use "Yes' only if proxy supports 484 response)   Dial Plan Prefix:   Yes (use "Yes' only if proxy supports 484 response)   Dial Plan Prefix:   Yes (use "Yes' is yre fix is prepended when answering call with BLF key)   Delayed Call Forward Wait Time:   20   Yes if yes, call features using star codes will be supported locally)   Disable Call Log   Session Expiration:   1800   (in seconds. default 180 seconds)                                                                                                    | SIP Registration Failure Retry Wait Time: | 20       | (in seconds. Between 1-3600, default is 20)                           |
| SIP 12 Interval: 4 sec •   SIP Tansport: UDP TCP   Use RFC3581 Symmetric Routing: No Yes   NAT Traversal (STUN): No No, but send keep-alive Yes   SUBSCRIBE for MWI: No Yes   SUBSCRIBE for Registration Event: No Yes   PUBLISH for Presence: No Yes   PUBLISH for Presence: No Yes   Proxy-Require: (UserID for voice mail system)   Send DTMF: in-audio via RTP (RFC2833)   Send DTMF: in-audio Yes (use "Yes" only if proxy supports 484 response)   Dial Plan Prefix: (this prefix string is added to each dialed number)   BLF Call-pickup Prefix: (this prefix string is added to each dialed number)   Call Log Yes fyes, call features using star codes will be supported locally)   Call Log O Yes fyes, call features using star codes will be supported locally   Disable Call Log Disable Call Log   Session Expiration: 1800   Min -SE: 90   Tore Tore                                                                                                    | SIP T1 Timeout:                           | 1 sec ·  |                                                                       |
| SIP Transport       Image: Construct of Construct of Con                                                                                                    | SIP T2 Interval:                          | 4 sec 🔻  |                                                                       |
| Use RFC3581 Symmetric Routing: <ul> <li>No</li> <li>Yes</li> <li>NAT Traversal (STUN):</li> <li>No</li> <li>No</li> <li>No, but send keep-alive</li> <li>Yes</li> <li>SUBSCRIBE for MWI:</li> <li>No</li> <li>Yes</li> </ul> <ul> <li>No</li> <li>Yes</li> </ul> SUBSCRIBE for Registration Event: <li>No</li> <li>Yes</li> PUBLISH for Presence: <ul> <li>No</li> <li>Yes</li> </ul> PUBLISH for Presence: <ul> <li>No</li> <li>Yes</li> </ul> Publication Event: <ul> <li>No</li> <li>Yes</li> </ul> Publication Event: <ul> <li>No</li> <li>Yes</li> </ul> Publication Event: <ul> <li>No</li> <li>Yes</li> </ul> Publication Event: <ul> <li>No</li> <li>Yes</li> <li>Yes</li> <li>Yes</li> <li>Yes</li> <li>Yes</li> <li>Yes</li> <li>Yes</li> <li>Yes</li> <li>Yes</li> <li>Yes</li> <li>Yes</li> <li>Yes</li> <li>Yes (UserID for voice mail system)</li> </ul> Send DTMF: <ul> <li>In-audio</li> <li>Yes (use "Yes" only if proxy supports 484 response)</li> <li>Yes</li> <li>Yes</li> <li>Yes</li> <li>Yes<th>SIP Transport:</th><th>UDP</th><th>O TCP</th></li></ul>                                                                                                    | SIP Transport:                            | UDP      | O TCP                                                                 |
| NAT Traversal (STUN):       No       No, but send keep-alive       Yes         SUBSCRIBE for MWI:       No       Yes         SUBSCRIBE for Registration Event:       No       Yes         PUBLISH for Presence:       No       Yes         PUBLISH for Presence:       No       Yes         Proxy-Require:                                                                                                    | Use RFC3581 Symmetric Routing:            | No       | O Yes                                                                 |
| SUBSCRIBE for MWI: <ul> <li>No</li> <li>Yes</li> <li>SUBSCRIBE for Registration Event:</li> <li>No</li> <li>Yes</li> <li>PUBLISH for Presence:</li> <li>No</li> <li>Yes</li> <li>Proxy-Require:</li> <li>Voice Mail UserID:</li> <li>(UserID for voice mail system)</li> <li>Send DTMF:</li> <li>in-audio</li> <li>Via RTP (RFC2833)</li> <li>via SIP INFO</li> <li>Early Dial:</li> <li>No</li> <li>Yes (use "Yes" only if proxy supports 484 response)</li> <li>Dial Plan Prefix:</li> <li>(this prefix string is added to each dialed number)</li> <li>BLF Call-pickup Prefix:</li> <li>(this prefix is prepended when answering call with BLF key)</li> <li>Delayed Call Forward Wait Time:</li> <li>20</li> <li>(Allowed range 1-120, in seconds.)</li> <li>Enable Call Features:</li> <li>No</li> <li>Yes if yes, call features using star codes will be supported locally)</li> <li>Clog All Calls</li> <li>Call Log</li> <li>Disable Call Log</li> <li>Session Expiration:</li> <li>1800</li> <li>(in seconds.) default 180 seconds)</li> <li>Min-SE:</li> <li>(in seconds. default and minimum 90 seconds)</li> </ul>                                                                                                    | NAT Traversal (STUN):                     | No       | No, but send keep-alive O Yes                                         |
| SUBSCRIBE for Registration Event: <ul> <li>No</li> <li>Yes</li> </ul> PUBLISH for Presence: <ul> <li>No</li> <li>Yes</li> </ul> Proxy-Require: <ul> <li>Voice Mail UserID:</li> <li>(UserID for voice mail system)</li> </ul> Send DTMF: <ul> <li>in-audio</li> <li>via RTP (RFC2833)</li> <li>via SIP INFO</li> </ul> Learly Dial: <ul> <li>No</li> <li>Yes (use "Yes" only if proxy supports 484 response)</li> <li>Dial Plan Prefix:</li> <li>(this prefix string is added to each dialed number)</li> </ul> BLF Call-pickup Prefix:         Imable Call Forward Wait Time: <ul> <li>(Allowed range 1-120, in seconds.)</li> <li>Log All Calls</li> <li>Log All Calls</li> <li>Log Incoming/Outgoing only (Missed calls NOT recorded)</li> <li>Disable Call Log</li> <li>Session Expiration:</li> <li>(in seconds. default 180 seconds)</li> <li>Min-SE:</li> <li>(in seconds. default and minimum 90 seconds)</li> </ul>                                                                                                    | SUBSCRIBE for MWI:                        | No       | ◎ Yes                                                                 |
| PUBLISH for Presence: <ul> <li>No</li> <li>Yes</li> </ul> Proxy-Require: <ul> <li>(UserID for voice mail system)</li> <li>(UserID for voice mail system)</li> <li>Send DTMF:</li> <li>in-audio</li> <li>via RTP (RFC2833)</li> <li>via SIP INFO</li> <li>Early Dial:</li> <li>No</li> <li>Yes (use "Yes" only if proxy supports 484 response)</li> <li>Dial Plan Prefix:</li> <li>(this prefix string is added to each dialed number)</li> </ul> BLF Call-pickup Prefix:       (this prefix is prepended when answering call with BLF key)         Delayed Call Forward Wait Time:       (Allowed range 1-120, in seconds.)         Enable Call Features: <ul> <li>No</li> <li>Yes if yes, call features using star codes will be supported locally)</li> <li> <li>Log All Calls</li> <li>Call Log</li> <li>Session Expiration:</li> <li>1800</li> <li>(in seconds. default 180 seconds)</li> <li>Min-SE:</li> <li>(in seconds. default and minimum 90 seconds)</li> </li></ul>                                                                                                    | SUBSCRIBE for Registration Event:         | No       | Yes                                                                   |
| Proxy-Require:       Image: Control of the control of the control of th                                                                                                    | PUBLISH for Presence:                     | No       | © Yes                                                                 |
| Voice Mail UserID: (UserID for voice mail system)   Send DTMF: in-audio   Carly Dial: No   Early Dial: No   Dial Plan Prefix: (this prefix string is added to each dialed number)   BLF Call-pickup Prefix: (this prefix is prepended when answering call with BLF key)   Delayed Call Forward Wait Time: 20   No Yes if yes, call features using star codes will be supported locally)   Enable Call Log: 0 log Incoming/Outgoing only (Missed calls NOT recorded)   Objable Call Log: 1800   Min-SE: 90                                                                                                    | Proxy-Require:                            |          |                                                                       |
| Send DTMF:       in-audio       Ivia RTP (RFC2833)       via SIP INFO         Early Dial:       No       Yes (use "Yes" only if proxy supports 484 response)         Dial Plan Prefix:       (this prefix string is added to each dialed number)         BLF Call-pickup Prefix:       (this prefix is prepended when answering call with BLF key)         Delayed Call Forward Wait Time:       20       (Allowed range 1-120, in seconds.)         Enable Call Features:       No       Yes if yes, call features using star codes will be supported locally)         O Log All Calls       0 Log Incoming/Outgoing only (Missed calls NOT recorded)         O Disable Call Log       1800       (in seconds. default 180 seconds)         Min-SE:       90       (in seconds. default and minimum 90 seconds)                                                                                                    | Voice Mail UserID:                        |          | (UserID for voice mail system)                                        |
| Early Dial: <ul> <li>No</li> <li>Yes (use "Yes" only if proxy supports 484 response)</li> </ul> <li>Dial Plan Prefix:</li> <li>(this prefix string is added to each dialed number)</li> <li>BLF Call-pickup Prefix:</li> <li>(this prefix is prepended when answering call with BLF key)</li> <li>Delayed Call Forward Wait Time:</li> <li>(Allowed range 1-120, in seconds.)</li> <li>Enable Call Features:</li> <li>No</li> <li>Yes if yes, call features using star codes will be supported locally)</li> <li>Call Log:</li> <li>Log All Calls</li> <li>Call Log</li> <li>Session Expiration:</li> <li>1800</li> <li>(in seconds. default 180 seconds)</li> <li>Min-SE:</li> <li>(in seconds. default and minimum 90 seconds)</li>                                                                                                    | Send DTMF:                                | 🔲 in-au  | idio 🔟 via RTP (RFC2833) 🔲 via SIP INFO                               |
| Dial Plan Prefix:       (this prefix string is added to each dialed number)         BLF Call-pickup Prefix:       (this prefix is prepended when answering call with BLF key)         Delayed Call Forward Wait Time:       20       (Allowed range 1-120, in seconds.)         Enable Call Features:       Image: Not the string of the string of                                                                                                    | Early Dial:                               | No       | Yes (use "Yes" only if proxy supports 484 response)                   |
| BLF Call-pickup Prefix: (this prefix is prepended when answering call with BLF key)   Delayed Call Forward Wait Time: 20   Enable Call Features: Image: The State Call Calls   Image: Call Log: Image: Call Log   Session Expiration: 1800   Min-SE: 90   Image: Call Call Calls                                                                                                    | Dial Plan Prefix:                         |          | (this prefix string is added to each dialed number)                   |
| Delayed Call Forward Wait Time:       20       (Allowed range 1-120, in seconds.)         Enable Call Features:       Image: No       Image: Ves if yes, call features using star codes will be supported locally)         Image: Image: Call Log       Image: Call Log       Image: Call Log         Session Expiration:       Image: Call Log       Image: Call Log         Image: Image: Call Log       Image: Call Log       Image: Call Log         Image: Image: Image: Call Log       Image: Call Log       Image: Call Log         Image: Image: Ima                                                                                                    | BLF Call-pickup Prefix:                   |          | (this prefix is prepended when answering call with BLF key)           |
| Enable Call Features: <ul> <li>No</li> <li>Yes if yes, call features using star codes will be supported locally)</li> <li>Log All Calls</li> <li>Call Log:</li> <li>Log Incoming/Outgoing only (Missed calls NOT recorded)</li> <li>Disable Call Log</li> </ul> Session Expiration:     1800     (in seconds. default 180 seconds)           Min-SE:         90         (in seconds. default and minimum 90 seconds)                                                                                                    | <b>Delayed Call Forward Wait Time:</b>    | 20       | (Allowed range 1-120, in seconds.)                                    |
| <ul> <li>Log All Calls</li> <li>Call Log:</li> <li>Log Incoming/Outgoing only (Missed calls NOT recorded)</li> <li>Disable Call Log</li> <li>Session Expiration:</li> <li>1800 (in seconds. default 180 seconds)</li> <li>Min-SE:</li> <li>90 (in seconds. default and minimum 90 seconds)</li> </ul>                                                                                                    | Enable Call Features:                     | No       | Ves if yes, call features using star codes will be supported locally) |
| Call Log: <ul> <li>Log Incoming/Outgoing only (Missed calls NOT recorded)</li> <li>Disable Call Log</li> </ul> Session Expiration: <ul> <li>1800</li> <li>(in seconds. default 180 seconds)</li> <li>Min-SE:</li> <li>90</li> <li>(in seconds. default and minimum 90 seconds)</li> </ul>                                                                                                    |                                           | O Log A  | All Calls                                                             |
| Session Expiration:       1800       (in seconds. default 180 seconds)         Min-SE:       90       (in seconds. default and minimum 90 seconds)                                                                                                    | Call Log:                                 | C Log I  | ncoming/Outgoing only (Missed calls NOT recorded)                     |
| Min-SE: 90 (in seconds. default and minimum 90 seconds)                                                                                                    | Section Frainting                         | 1800     | (in seconds, default 180 seconds)                                     |
| will-SE: 50 (in seconds, detaut and millinum 50 seconds)                                                                                                    | Session Expiration:                       | 90       | (in seconds, default and minimum 90 seconds)                          |
|                                                                                                    | Mm-SE:                                    | 50       | DIAC 7                                                                |

### При настройке телефона на обычную линию сети Телфин:

«SIP Server» / «Outbound Proxy» - voice.telphin.com:5068 «SIP User ID» / «Authenticate ID» / «Name» - номер линии, вида «000xxxxx» / «SIP ID» «Authenticate Password» - пароль устройства.

#### <u>При настройке телефона на добавочный виртуальной АТС «Телфин.</u>Офис»:

«*SIP Server*» / «*Outbound Proxy*» - адрес вашего «Телфин.Офиса», который указан в высланном вам на эл.почту файле PDF с данными по ATC.

«SIP User ID» / «Authenticate ID» / «Name» - SIP ID добавочного, вида «xxxx\*номер\_добавочного» «Authenticate Password» - пароль добавочного виртуальной АТС «Телфин.Офис».

ПРИМЕЧАНИЕ: Значение «local SIP port» на SIP-программах / SIP-устройствах, работающих в одной локальной сети, не должно совпадать. Задавать при этом можно любой порт, превышающий значение 5060, но не совпадающий с настройкой «local RTP port» (puc.5).

| Caller Request Timer:                     | No                                                                         | Yes (Request for timer when making outbound calls)                                                                                                    |
|-------------------------------------------|----------------------------------------------------------------------------|----------------------------------------------------------------------------------------------------|
| Callee Request Timer:                     | No                                                                         | Yes (When caller supports timer but did not request one)                                                                                                    |
| Force Timer:                              | No                                                                         | Yes (Use timer even when remote party does not support)                                                                                                    |
| UAC Specify Refresher:                    | ◎ UAC                                                                      | O UAS O Omit (Recommended)                                                                                                    |
| UAS Specify Refresher:                    | • UAC                                                                      | UAS (When UAC did not specify refresher tag)                                                                                                    |
| Force INVITE:                             | No                                                                         | Ves (Always refresh with INVITE instead of UPDATE)                                                                                                    |
| Enable 100rel:                            | No                                                                         | O Yes                                                                                                    |
| Account Ring Tone:                        | <ul> <li>system</li> <li>custom</li> <li>custom</li> <li>custom</li> </ul> | ring tone<br>ring tone 1<br>ring tone 2<br>ring tone 3                                                                                                    |
| Ring Timeout:                             | 60                                                                         | (in seconds. Between 30-3600, default is 60)                                                                                                    |
| Send Anonymous:                           | No                                                                         | Yes (caller ID will be blocked if set to Yes)                                                                                                    |
| Anonymous Method:                         | Use Fr                                                                     | rom Header 💿 Use Privacy Header                                                                                                    |
| Anonymous Call Rejection:                 | No                                                                         | Yes                                                                                                    |
| Auto Answer:                              | No                                                                         | Yes                                                                                                    |
| Allow Auto Answer by Call-Info:           | No                                                                         | © Yes                                                                                                    |
| Turn off speaker on<br>remote disconnect: | No                                                                         | © Yes                                                                                                    |
| Check SIP User ID for<br>incoming INVITE: | No                                                                         | ◎ Yes                                                                                                    |
| Refer-To Use Target Contact:              | No                                                                         | O Yes                                                                                                    |
| Disable Multiple Media Attribute in SDP:  | No                                                                         | Установите список кодеков.                                                                                                    |
| Preferred Vocoder:<br>(in listed order)   | choice<br>choice<br>choice<br>choice                                       | 1:     PCMU <ul> <li>choice 5:</li> <li>PCMU</li> <li>pCMU</li> <li>choice 6:</li> <li>PCMU</li> <li>choice 7:</li> <li>PCMA</li> <li>PCMU</li> <li>choice 8:</li> <li>PCMA</li> <li>PCMA</li> <li>PCMU</li> <li>PCMA</li> <li>PCMU</li> <li>PCMU</li></ul> |
| SRTP Mode:                                | <ul><li>Disabl</li><li>Enable</li></ul>                                    | ed © Enabled but not forced<br>ed and forced © Optional                                                                                                    |
| eventlist BLF URI:                        |                                                                            |                                                                                                    |
| Special Feature:                          | Standard                                                                   |                                                                                                    |
|                                           | _                                                                          |                                                                                                    |
|                                           | Update                                                                     | Cancel Reboot                                                                                                    |
| All R                                     | ights Reserved                                                             | Grandstream Networks Inc. 2004-2009                                                                                                    |

рис.8

Нажмите на кнопку **«Update»,** затем нажмите на кнопку **«Reboot» (рис.9)** 

| Grandstream Device Configuration STATUS BASIC SETTINGS ADVANCED SETTINGS 1 ADVANCED SETTINGS 2 |
|------------------------------------------------------------------------------------------------|
| Your configuration changes have been saved.<br>They will take effect on next reboot.<br>Reboot |
| All Rights Reserved Grandstream Networks, Inc. 2005                                            |
| рис.9                                                                                          |

Настройка закончена.

При необходимости использования функциональных клавиш «BLF(Busy Lamp Field)» или «Speed Dial» на вкладке «Basic Settings» выполните настройки в соответствии с рисунком 10.

|                                                                                                    | Name:                                                                                                    | UserID: SIP ID отслеживаемого добавочного                                                                                                    |
|----------------------------------------------------------------------------------------------------|----------------------------------------------------------------------------------------------------|----------------------------------------------------------------------------------------------------|
| -                                                                                                    |                                                                                                    |                                                                                                    |
| Multi Purpose Key 2.                                                                                                    | Key Mode: Busy Lamp Field (                                                                                                    | (BLE) Account Account 1                                                                                                    |
| Multi urpose Rey 2.                                                                                                    | Name:                                                                                                    | UserID: SIP ID отслеживаемого добавочного                                                                                                    |
|                                                                                                    |                                                                                                    |                                                                                                    |
| Multi Purpose Key 3:                                                                                                    | Key Mode: Busy Lamp Field (                                                                                                    | (BLF) Account: Account 1                                                                                                    |
| infanti alpose file, et                                                                                                    | Name:                                                                                                    | UserID: SIP ID отслеживаемого добавочного                                                                                                    |
|                                                                                                    |                                                                                                    |                                                                                                    |
| Multi Purpose Key 4:                                                                                                    | Key Mode: Busy Lamp Field (I                                                                                                    | BLF) - Account: Account 1 -                                                                                                    |
| and the second second second                                                                                                    | Name:                                                                                                    | UserID: SIP ID отслеживаемого добавочного                                                                                                    |
|                                                                                                    |                                                                                                    |                                                                                                    |
| Multi Purpose Key 5:                                                                                                    | Key Mode: Busy Lamp Field (                                                                                                    | (BLF) - Account: Account 1 -                                                                                                    |
|                                                                                                    | Name:                                                                                                    | UserID: SIP ID отслеживаемого добавочного                                                                                                    |
|                                                                                                    |                                                                                                    |                                                                                                    |
| Multi Purpose Key 6:                                                                                                    | Key Mode: Busy Lamp Field                                                                                                    | (BLF)   Account: Account 1                                                                                                    |
|                                                                                                    | Name:                                                                                                    | UserID: SIP ID отслеживаемого добавочног                                                                                                    |
|                                                                                                    |                                                                                                    |                                                                                                    |
| abstratement small south                                                                                                    | and the second second second second                                                                                                    |                                                                                                    |
| Multi Purpose Key 7:                                                                                                    | Key Mode: Speed Dial via ad                                                                                                    | ctive account - Account: Account 1 -                                                                                                    |
| Multi Purpose Key 7:                                                                                                    | Key Mode: Speed Dial via ad<br>Name:                                                                                                    | ctive account ▼ Account: Account 1 ▼<br>UserID: SIP ID для быстрого вызова                                                                       |
| Multi Purpose Key 7:<br>Time Zone:                                                                                                    | Key Mode: Speed Dial via ad<br>Name:<br>GMT+3:00 (Moscow, Kuwait, B                                                                                                    | ctive account                                                                                                    |
| Multi Purpose Key 7:<br>Time Zone:                                                                                                    | Key Mode: Speed Dial via ao<br>Name:<br>GMT+3:00 (Moscow, Kuwait, B<br>Allow DHCP Option 2 to over                                                                                                    | ctive account  Account: Account 1 UserID: SIP ID для быстрого вызова Baghdad, Tehran, Nairobi) rride Time Zone setting:                          |
| Multi Purpose Key 7:<br>Time Zone:                                                                                                    | Key Mode: Speed Dial via ad<br>Name:<br>GMT+3:00 (Moscow, Kuwait, B<br>Allow DHCP Option 2 to over                                                                                                    | ctive account • Account: Account 1 •<br>UserID: SIP ID для быстрого вызова<br>Baghdad, Tehran, Nairobi) •<br>rrride Time Zone setting:           |
| Multi Purpose Key 7:<br>Time Zone:<br>Daylight Savings Time:                                                                                                    | Key Mode: Speed Dial via ad<br>Name:<br>GMT+3:00 (Moscow, Kuwait, B<br>Allow DHCP Option 2 to over                                                                                                    | ctive account • Account: Account 1 •<br>UserID: SIP ID для быстрого вызова<br>Baghdad, Tehran, Nairobi) •<br>rride Time Zone setting:            |
| Multi Purpose Key 7:<br>Time Zone:<br>Daylight Savings Time:                                                                                                    | Key Mode: Speed Dial via ad<br>Name:<br>GMT+3:00 (Moscow, Kuwait, B<br>Allow DHCP Option 2 to over<br>No  Yes<br>No Yes<br>No Yes<br>Optional Rule: 3.2,7.2,0;11,1,7,2                                                                                                    | ctive account • Account: Account 1 •<br>UserID: SIP ID для быстрого вызова<br>Baghdad, Tehran, Nairobi) •<br>rrride Time Zone setting:           |
| Multi Purpose Key 7:<br>Time Zone:<br>Daylight Savings Time:<br>D Backlight Always On:                                                                                                    | Key Mode: Speed Dial via av<br>Name:<br>GMT+3:00 (Moscow, Kuwait, B<br>Allow DHCP Option 2 to over<br>No Yes<br>No Yes<br>Optional Rule: 3,2,7,2,0;11,1,7,2<br>No Yes                                                                                                    | ctive account • Account: Account 1 •<br>UserID: SIP ID для быстрого вызова<br>Baghdad, Tehran, Nairobi) •<br>mride Time Zone setting:            |
| Multi Purpose Key 7:<br>Time Zone:<br>Daylight Savings Time:<br>D Backlight Always On:<br>LCD Contrast:                                                                                                    | Key Mode: Speed Dial via ad<br>Name:<br>GMT+3:00 (Moscow, Kuwait, B<br>Allow DHCP Option 2 to over<br>No Yes<br>No Yes<br>Optional Rule: 3,2,7,2,0;11,1,7,2<br>No Yes<br>15 (0-20)                                                                                                    | ctive account • Account: Account 1 •<br>UserID: SIP ID для быстрого вызова<br>Baghdad, Tehran, Nairobi)<br>erride Time Zone setting:             |
| Multi Purpose Key 7:<br>Time Zone:<br>Daylight Savings Time:<br>D Backlight Always On:<br>LCD Contrast:<br>Time Display Format:                                                                                                    | Key Mode: Speed Dial via ad<br>Name:<br>GMT+3:00 (Moscow, Kuwait, B<br>Allow DHCP Option 2 to over<br>No Yes<br>No Yes<br>Optional Rule: 3,2,7,2,0,11,1,7,2<br>No Yes<br>15 (0-20)<br>12 HOUR • 24 HOUR                                                                                                    | ctive account • Account: Account 1 •<br>UserID: SIP ID для быстрого вызова<br>Baghdad, Tehran, Nairobi) •<br>rrride Time Zone setting:<br>2,0;60 |
| Multi Purpose Key 7:<br>Time Zone:<br>Daylight Savings Time:<br>D Backlight Always On:<br>LCD Contrast:<br>Time Display Format:                                                                                                    | Key Mode: Speed Dial via ad<br>Name:<br>GMT+3:00 (Moscow, Kuwait, B<br>Allow DHCP Option 2 to over<br>No Yes<br>No Yes<br>Optional Rule: 3,2,7,2,0;11,1,7,2<br>No Yes<br>15 (0-20)<br>12 HOUR @ 24 HOUR<br>Year-Month-Day                                                                                                    | ctive account • Account: Account 1 •<br>UserID: SIP ID для быстрого вызова<br>Baghdad, Tehran, Nairobi) •<br>mide Time Zone setting:<br>2,0;60   |
| Multi Purpose Key 7:<br>Time Zone:<br>Daylight Savings Time:<br>D Backlight Always On:<br>LCD Contrast:<br>Time Display Format:<br>Date Display Format:                                                                                 | Key Mode: Speed Dial via ao<br>Name:<br>GMT+3:00 (Moscow, Kuwait, B<br>Allow DHCP Option 2 to over<br>No Yes<br>No Yes<br>No Yes<br>No Yes<br>15 (0-20)<br>12 HOUR 24 HOUR<br>Year-Month-Day<br>Month-Day-Year                                                                                                    | ctive account • Account: Account 1 •<br>UserID: SIP ID для быстрого вызова<br>Baghdad, Tehran, Nairobi)<br>erride Time Zone setting:             |
| Multi Purpose Key 7:<br>Time Zone:<br>Daylight Savings Time:<br>D Backlight Always On:<br>LCD Contrast:<br>Time Display Format:<br>Date Display Format:                                                                                 | Key Mode: Speed Dial via ad<br>Name:<br>GMT+3:00 (Moscow, Kuwait, B<br>Allow DHCP Option 2 to over<br>No Yes<br>No Yes<br>No Yes<br>Dytional Rule: 3,2,7,2,0,11,1,7,2<br>No Yes<br>15 (0-20)<br>12 HOUR 24 HOUR<br>Year-Month-Day<br>Month-Day-Year<br>@ Day-Month-Year                                                                     | ctive account • Account: Account 1 •<br>UserID: SIP ID для быстрого вызова<br>Baghdad, Tehran, Nairobi)<br>•rride Time Zone setting:             |
| Multi Purpose Key 7:<br>Time Zone:<br>Daylight Savings Time:<br>D Backlight Always On:<br>LCD Contrast:<br>Time Display Format:<br>Date Display Format:<br>y Clock instead of Date:                                                     | Key Mode: Speed Dial via ad<br>Name:<br>GMT+3:00 (Moscow, Kuwait, B<br>Allow DHCP Option 2 to over<br>No Yes<br>No Yes<br>No Yes<br>Dytional Rule: 3,2,7,2,0,11,1,7,2<br>No Yes<br>15 (0-20)<br>12 HOUR 24 HOUR<br>Year-Month-Day<br>Month-Day-Year<br>Day-Month-Year<br>No Yes                                                             | ctive account • Account: Account 1 •<br>UserID: SIP ID для быстрого вызова<br>Baghdad, Tehran, Nairobi) •<br>rrride Time Zone setting:<br>2,0;60 |
| Multi Purpose Key 7:<br>Time Zone:<br>Daylight Savings Time:<br>D Backlight Always On:<br>LCD Contrast:<br>Time Display Format:<br>Date Display Format:<br>y Clock instead of Date:                                                     | Key Mode: Speed Dial via av<br>Name:<br>GMT+3:00 (Moscow, Kuwait, B<br>Allow DHCP Option 2 to over<br>No Yes<br>No Yes<br>Optional Rule: 3,2,7,2,0;11,1,7,2<br>No Yes<br>15 (0-20)<br>12 HOUR    24 HOUR<br>Year-Month-Day<br>Month-Day-Year<br>Day-Month-Year<br>No Yes<br>No Yes<br>No Yes<br>No Yes                                      | ctive account • Account: Account 1 •<br>UserID: SIP ID для быстрого вызова<br>Baghdad, Tehran, Nairobi) •<br>mide Time Zone setting:<br>2,0;60   |
| Multi Purpose Key 7:<br>Time Zone:<br>Daylight Savings Time:<br>D Backlight Always On:<br>LCD Contrast:<br>Time Display Format:<br>Date Display Format:<br>y Clock instead of Date:<br>le in-call DTMF display:                         | Key Mode: Speed Dial via av<br>Name:<br>GMT+3:00 (Moscow, Kuwait, B<br>Allow DHCP Option 2 to over<br>No Yes<br>No Yes<br>Optional Rule: 3,2,7,2,0;11,1,7,2<br>No Yes<br>15 (0-20)<br>12 HOUR  24 HOUR<br>Year-Month-Day<br>Month-Day-Year<br>Day-Month-Year<br>No Yes<br>No Yes<br>No Yes<br>No Yes<br>No Yes<br>No Yes<br>No Yes          | ctive account • Account: Account 1 •<br>UserID: SIP ID для быстрого вызова<br>Baghdad, Tehran, Nairobi) •<br>rrride Time Zone setting:<br>2.0;60 |
| Multi Purpose Key 7:<br>Time Zone:<br>Daylight Savings Time:<br>D Backlight Always On:<br>LCD Contrast:<br>Time Display Format:<br>Date Display Format:<br>y Clock instead of Date:<br>le in-call DTMF display:<br>Mute Speaker Ringer: | Key Mode: Speed Dial via av<br>Name:<br>GMT+3:00 (Moscow, Kuwait, B<br>Allow DHCP Option 2 to over<br>No Yes<br>No Yes<br>No Yes<br>Dytional Rule: 3,2,7,2,0,11,1,7,2<br>No Yes<br>15 (0-20)<br>12 HOUR 24 HOUR<br>Year-Month-Day<br>Month-Day-Year<br>Day-Month-Year<br>No Yes<br>No Yes<br>No Yes<br>No Yes<br>No Yes<br>No Yes<br>No Yes | ctive account • Account: Account 1 •<br>UserID: SIP ID для быстрого вызова<br>Baghdad, Tehran, Nairobi) •<br>mide Time Zone setting:<br>2,0;60   |

рис.10